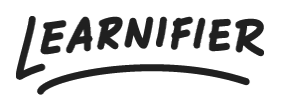

Knowledge base > Administration > Tips & Tricks > Resetting styling from copied texts

## Resetting styling from copied texts

Ester Andersson - 2024-02-16 - Tips & Tricks

- 1. Go to the course builder and to the text you would like to edit.
- 2. Click on the text section so you enter text-editing mode. A toolbar will appear when you are in editing mode.
- 3. Select all text you want to reset the styling for.
- 4. Click on the reset styling icon in the toolbar. It looks like a T with a smaller x after it. The icon looks like this:
- Finally, to remove all structural formatting, click on the format menu to the right of the toolbar. It usually says "Normal" or "Header 1". In the drop-down menu select "Normal" while still having all text selected.

| 🔶 Back |                                                      | Introduction to Learnifier                                                                                                    | Undo Redo Save Preview Publish                                                                                                    |
|--------|------------------------------------------------------|----------------------------------------------------------------------------------------------------|----------------------------------------------------------------------------------------------------|
|        |                                                      | INTRO ACTIVITIES RESOURCES SETTINGS                                                                                                    |                                                                                                    |
|        | Introduction V                                       | Settings     All Components      P 50%   50% -                                                                                                    | -¢ Segment                                                                                                    |
|        | Welcome!                                             |                                                                                                    | Uptional                                                                                                    |
|        | Tip from Erika<br>Portals and roles                  | © Source X ℃ 通 语 语 陽 陽 ◆ →<br>B I U S x <sub>z</sub> x <sup>2</sup> I I IIIIIIIIIIIIIIIIIIIIIIIIIIIIIIII                                                                                                    |                                                                                                    |
|        | The admin portal<br>The instructor portal            | You will have access to the introduction course for one     year. It is very easy to go back and repeat parts of or maybe the whole course if you so wish.                                                                                                    | ce you have completed the course, you can go to<br>"Resources" tab to download and review additional<br>terials available. This is something we really                                  |
|        | The learner portal + New Activity                    | <ul> <li>Some activities are structured in such a way that you can choose how you want to complete the activity, either by watching a video or by reading. Choose what suits you best!</li> <li>Our tool works in most browsers, but we recommend that you use Google Chrome for the best learning experience.</li> <li>The quality of the video varies depending on your internet connection. If a video has poor resolution, you can change the quality to improve the experience! Click the gear at the bottom right of the video to adjust the settings.</li> </ul> | ommena if you reel that you and your colleagues<br>ad inspiration or guidance when you start creating<br><i>y</i> r first course.<br>wnload our app to complete the introduction course |
|        | Create and administrate                              |                                                                                                    | your mobile phone. This may be appropriate it, for<br>ample, you want to go through or review certain<br>rts of the course to or from work.                                             |
|        | What does a course consist of?<br>The course builder |                                                                                                    |                                                                                                    |
|        | Library                                              |                                                                                                    |                                                                                                    |
|        | Quiz and survey builder<br>Course templates          | PERCENCE.                                                                                                    |                                                                                                    |
|        |                                                      |                                                                                                    |                                                                                                    |

1. Tip: you can also import the text without formation by clicking CTRL+SHIFT+V.